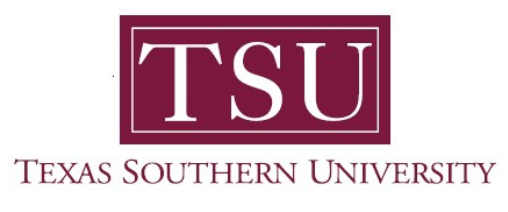

## My Academics Student User Guide

## How to Order Official Academic Transcripts

1. Navigate to MyTSU portal landing page click, 'Student'

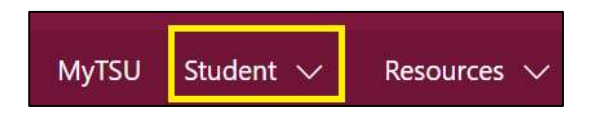

2. Choose "Registration and Records"

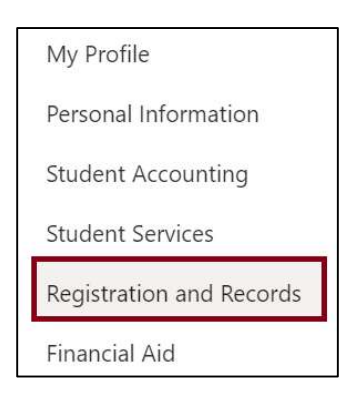

Six (6) intuitive and adaptive tiles (shortcuts) will display.

| III SharePoint |                       |                 | Search this site                      | <b>◎</b> ?                     | PS   |
|----------------|-----------------------|-----------------|---------------------------------------|--------------------------------|------|
| MyTSU          | Student 🗸 Resources 🧹 | Human Resources | OIT Service Requests/Incidents 🗸 Help |                                |      |
| RR             | Registration and      | Records         |                                       | ☆ Not follow                   | ving |
|                | My Registration       |                 | Degree Works and What:// Analysis     | Urofficial Academic Transcript |      |
|                | Order eTranscripts    | 2               | View Grades                           | Application to Greduate        |      |
|                |                       |                 |                                       |                                |      |

3. Choose "Order eTranscript" tile

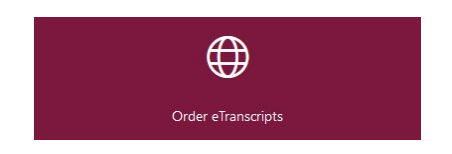

The website: *tsu.edu/registrar/transcript-request* will launch and follow the instructions.

| Students Faculty/Staff                                                                                                 | Alumni Vi                                                                                                    | sitors                                                                                    | Texas Sou                                                                                      | <b>TSU</b><br>JTHERN UNIVERSITY |  |  |  |  |  |
|----------------------------------------------------------------------------------------------------|----------------------------------------------------------------------------------------------------|-------------------------------------------------------------------------------------------|------------------------------------------------------------------------------------------------|---------------------------------|--|--|--|--|--|
| Coronavirus (COVID-19) Updates: TSU is monitoring the ongoing COVID-19 situation. Current Phase: Phase 2. Learn more a |                                                                                                    |                                                                                           |                                                                                                |                                 |  |  |  |  |  |
|                                                                                                    | ABOUT                                                                                                    | ADMISSIONS                                                                                | ACADEMICS                                                                                      | ATHLETICS                       |  |  |  |  |  |
|                                                                                                    |                                                                                                    |                                                                                           |                                                                                                |                                 |  |  |  |  |  |
| Registrar<br>Undergraduate Degrees<br>Academic Calendar +<br>Academic Catalog                                          | Request an Official Transcript<br>Texas Southern University has partnered with the National Student Clearinghouse (NSC) to provide<br>electronic transcript services to our Alumni and Students. Request an official transcript at<br>https://mystudentcentec.org/transcripts<br>Transcripts will not be released to students with unresolved holds.<br>• Transcripts are available to current and former students via the National Student Clearinghouse. |                                                                                           |                                                                                                |                                 |  |  |  |  |  |
| Class Schedule<br>Tuition and Fees                                                                                     | Texas Southern University does not release copies of transcripts received from other institutions.     Contact your prior institution for a transcript of work completed there.     Ordering and Delivery Options     Current and former students are encouraged to order transcripts through The National Student     Clearinghouse (NSC) for the fastest service.                                                                                        |                                                                                           |                                                                                                |                                 |  |  |  |  |  |
| GPA Calculator<br>Transcript Request                                                                                   | Delivery options include electronic transmission and USPS first class mail. Transcripts may also<br>be held for pick-up.     The National Student Clearinghouse is the preferred ordering method. however transcripts may also<br>be ordered in person on the 2nd floor of the E.O. Bell Building.                                                                                                    |                                                                                           |                                                                                                |                                 |  |  |  |  |  |
| Diploma Request Graduation Final Exam Schedule - Fall 2020 Academic Policy & Procedure Forms Contact Us                | riease note: The mail orders must                                                                                                    | Unice of the kegstrar does not n<br>be processed through the Nation<br>Order a Transcript | ian uranscripts ordered Va walk<br>al Student Cleaninghouse.<br>Track Order Status/ Contact Us | -rr service: al oggal ano       |  |  |  |  |  |

Contact a representative in the Office of the University Registrar for more information.

Phone: (713) 313-4327 Fax: (713) 313-1878 Email: registrar@tsu.edu

Technical support is available 24/7 by emailing IT Service Center: *itservicecenter@tsu.edu* or submitting a case: *http://itservicecenter.tsu.edu* 

As always, we appreciate your support as we continue to improve the tools that ensure "Excellence in Achievement."

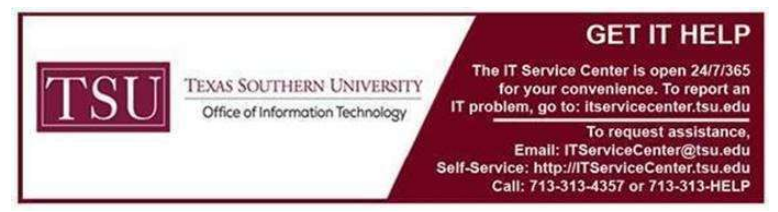